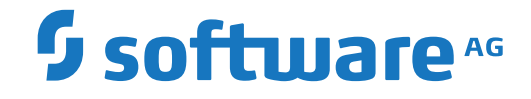

## webMethods EntireX

Installing EntireX under BS2000

Version 9.12

October 2016

**WEBMETHODS** 

This document applies to webMethods EntireX Version 9.12 and all subsequent releases.

Specifications contained herein are subject to change and these changes will be reported in subsequent release notes or new editions.

Copyright © 1997-2016 Software AG, Darmstadt, Germany and/or Software AG USA, Inc., Reston, VA, USA, and/or its subsidiaries and/or its affiliates and/or their licensors.

The name Software AG and all Software AG product names are either trademarks or registered trademarks of Software AG and/or Software AG USA, Inc. and/or its subsidiaries and/or its affiliates and/or their licensors. Other company and product names mentioned herein may be trademarks of their respective owners.

Detailed information on trademarks and patents owned by Software AG and/or its subsidiaries is located at http://softwareag.com/licenses.

Use of this software is subject to adherence to Software AG's licensing conditions and terms. These terms are part of the product documentation, located at http://softwareag.com/licenses/ and/or in the root installation directory of the licensed product(s).

This software may include portions of third-party products. For third-party copyright notices, license terms, additional rights or restrictions, please refer to "License Texts, Copyright Notices and Disclaimers of Third-Party Products". For certain specific third-party license restrictions, please refer to section E of the Legal Notices available under "License Terms and Conditions for Use of Software AG Products / Copyright and Trademark Notices of Software AG Products". These documents are part of the product documentation, located at http://softwareag.com/licenses and/or in the root installation directory of the licensed product(s).

Use, reproduction, transfer, publication or disclosure is prohibited except as specifically provided for in your License Agreement with Software AG.

#### Document ID: EXX-INSTALL\_BS2000-912-20181116

## **Table of Contents**

| Installing EntireX under BS2000                                  | v  |
|------------------------------------------------------------------|----|
| 1 About this Documentation                                       |    |
| Document Conventions                                             | 2  |
| Online Information and Support                                   |    |
| Data Protection                                                  |    |
| 2 Prerequisites                                                  | 5  |
| 3 General Information                                            | 7  |
| Distribution Media                                               |    |
| Instalation Jobs                                                 |    |
| Contents of Installation Medium                                  |    |
| Copying the Contents of the Installation Medium to Disk          | 9  |
| 4 Installing the EntireX Broker under BS2000                     | 11 |
| Introduction                                                     | 12 |
| Overview of Broker Installation Steps                            | 12 |
| Verifying the Installation of the Broker                         | 20 |
| 5 Installing the BS2000 Batch RPC Server                         | 23 |
| Step 1: Define a Server-side Mapping Container                   | 24 |
| Step 2: Customize the BS2000 Batch RPC Server Configuration File |    |
| RPC-CONFIG                                                       | 25 |
| Step 3: Customize ADALNK Parameter File RPC-ADAPARM              | 27 |
| Step 4: Customize the BS2000 Batch RPC Server Startup JCL        | 27 |
| Starting the RPC Server                                          |    |
| Stopping the RPC Server                                          | 29 |
| Verifying the Installation of the BS2000 Batch RPC Server        | 31 |
| 6 Installing EntireX Security under BS2000                       | 33 |
| Installing EntireX Security for Broker Kernel                    | 34 |
| Installing EntireX Security for Applications Using Broker        |    |

## Installing EntireX under BS2000

This document describes how to install and operate the BS2000 components of EntireX.

| General Information                        | An overview of resources delivered.                                         |
|--------------------------------------------|-----------------------------------------------------------------------------|
| Installing the EntireX Broker under BS2000 | How to install and start the EntireX Broker under BS2000.                   |
| Installing the BS2000 Batch RPC Server     | How to install and start the EntireX BS2000 Batch RPC Server.               |
| Installing EntireX Security under BS2000   | Provides information required for installing EntireX Security under BS2000. |

**Note:** If you want to use EntireX on BS2000 together with the Eclipse-based EntireX Workbench components, you need to install the respective EntireX components under UNIX or Windows, using the Software AG Installer. See the separate Software AG Installer documentation under *http://documentation.softwareag.com* > *Software AG Installer and Update Manager*.

### **Related Literature**

- EntireX Administration under BS2000
- BS2000 Batch RPC Server

# About this Documentation

| Document Conventions           | . 2 |
|--------------------------------|-----|
| Online Information and Support | . 2 |
| Data Protection                | . 3 |

## **Document Conventions**

| Convention     | Description                                                                                                    |
|----------------|----------------------------------------------------------------------------------------------------|
| Bold           | Identifies elements on a screen.                                                                                                    |
| Monospace font | Identifies service names and locations in the format <i>folder.subfolder.service</i> , APIs, Java classes, methods, properties.                                                                              |
| Italic         | Identifies:<br>Variables for which you must supply values specific to your own situation or<br>environment.<br>New terms the first time they occur in the text.<br>References to other documentation sources |
| Monospace font | Identifies:                                                                                                    |
|                | Text you must type in.<br>Messages displayed by the system.<br>Program code.                                                                                                    |
| {}             | Indicates a set of choices from which you must choose one. Type only the information inside the curly braces. Do not type the { } symbols.                                                                   |
| 1              | Separates two mutually exclusive choices in a syntax line. Type one of these choices. Do not type the   symbol.                                                                                              |
| []             | Indicates one or more options. Type only the information inside the square brackets. Do not type the [] symbols.                                                                                             |
|                | Indicates that you can type multiple options of the same type. Type only the information. Do not type the ellipsis ().                                                                                       |

## **Online Information and Support**

#### Software AG Documentation Website

You can find documentation on the Software AG Documentation website at http://documentation.softwareag.com. The site requires credentials for Software AG's Product Support site Empower. If you do not have Empower credentials, you must use the TECHcommunity website.

#### Software AG Empower Product Support Website

If you do not yet have an account for Empower, send an email to empower@softwareag.com with your name, company, and company email address and request an account.

Once you have an account, you can open Support Incidents online via the eService section of Empower at https://empower.softwareag.com/.

You can find product information on the Software AG Empower Product Support website at **ht-tps://empower.softwareag.com**.

To submit feature/enhancement requests, get information about product availability, and download products, go to **Products**.

To get information about fixes and to read early warnings, technical papers, and knowledge base articles, go to the **Knowledge Center**.

If you have any questions, you can find a local or toll-free number for your country in our Global Support Contact Directory at https://empower.softwareag.com/public\_directory.asp and give us a call.

#### Software AG TECHcommunity

You can find documentation and other technical information on the Software AG TECHcommunity website at http://techcommunity.softwareag.com. You can:

- Access product documentation, if you have TECHcommunity credentials. If you do not, you will need to register and specify "Documentation" as an area of interest.
- Access articles, code samples, demos, and tutorials.
- Use the online discussion forums, moderated by Software AG professionals, to ask questions, discuss best practices, and learn how other customers are using Software AG technology.
- Link to external websites that discuss open standards and web technology.

## **Data Protection**

Software AG products provide functionality with respect to processing of personal data according to the EU General Data Protection Regulation (GDPR). Where applicable, appropriate steps are documented in the respective administration documentation.

# 2 Prerequisites

| Component     | Prerequisites                                                                                                    |
|---------------|----------------------------------------------------------------------------------------------------|
| COBOL Wrapper | To compile the sources generated by the EntireX Workbench component COBOL<br>Wrapper: the IDL types U or UV require a compiler that supports COBOL data type<br>NATIONAL, for example COBOL2000 V01.4B00, otherwise any ILCS-enabled COBOL<br>compiler on BS2000. |
| C Wrapper     | To compile the applications generated by the EntireX Workbench component C<br>Wrapper: any ILCS-enabled C/C++ compiler on BS2000.                                                                                                    |

# General Information

| Distribution Media                                      | . 8 |
|---------------------------------------------------------|-----|
| Instalation Jobs                                        | . 8 |
| Contents of Installation Medium                         | . 8 |
| Copying the Contents of the Installation Medium to Disk | . 9 |

This chapter covers the following topics:

### **Distribution Media**

All BS2000 components of EntireX are distributed on the supplied mainframe installation medium including the EntireX license certificate. A license certificate can also be sent by e-mail.

### **Instalation Jobs**

The installation of Software AG products on mainframe platforms is performed by installation jobs. These jobs are contained in the delivered files. The System Maintenance Aid (SMA) generates the following jobs:

- Copy the contents of the installation medium to disk.
- Load the INPL and ERRN files.

### **Contents of Installation Medium**

The installation medium contains the files listed in the table below. The sequence of the files, the file types, the number of library blocks needed and the space each file requires on disk are shown in the Software AG Product Delivery Report, which accompanies the installation medium. During installation, the files are loaded from the installation medium.

| File Name   | Туре                                              |
|-------------|---------------------------------------------------|
| EXX811.JOBS | EntireX Broker jobs and configuration.            |
| EXX811.LIB  | EntireX Broker components, stubs and examples.    |
| EXX811.SYSF | Adabas persistent store FDT.                      |
| EXB811.INPL | Contains Natural sample programs (SYSETB).        |
| EXB811.ERRN | SYSETB error messages.                            |
| WAL826.MOD  | Adabas components required to run EntireX Broker. |
| WAL826.SRC  | Adabas components source library.                 |
| EXP811.JOBS | BS2000 Batch RPC Server jobs and configuration.   |
| EXP811.LIB  | BS2000 Batch RPC Server components.               |
| EXP811.CSRV | C server examples library.                        |
| EXP811.COBS | COBOL server examples library.                    |
| EXP811.COBC | COBOL client examples library.                    |

## Copying the Contents of the Installation Medium to Disk

If you are not using SMA, use the procedure described below and supply the values specified below.

To copy the data sets from installation medium to disk, perform the following steps:

#### 1. Copy the Library SRVnnn.LIB from Installation Medium to Disk

This step is not necessary if you have already copied the library SRV*nnn*.LIB from another Software AG installation medium. For more information, refer to the element #READ-ME in this library.

The library SRV*nnn*.LIB is stored on the installation medium as the sequential file SRV*nnn*.LIBS containing LMS commands. The current version *nnn* can be obtained from the **Software AG Product Delivery Report**. To convert this sequential file into an LMS library, execute the following commands:

```
/IMPORT-FILE SUPPORT=*TAPE(FILE-NAME=SRVnnn.LIBS, -
/ VOLUME=<volser>, DEV-TYPE=<tape-device>)
/ADD-FILE-LINK LINK-NAME=EDTSAM, FILE-NAME=SRVnnn.LIBS, -
/ SUPPORT=*TAPE(FILE-SEQ=3), ACC-METH=*BY-CAT, -
/ BUF-LEN=*BY-CAT, REC-FORM=*BY-CAT, REC-SIZE=*BY-CAT
/START-EDT
@READ '/'
@SYSTEM 'REMOVE-FILE-LINK EDTSAM'
@SYSTEM 'EXPORT-FILE FILE-NAME=SRVnnn.LIBS'
@WRITE 'SRVnnn.LIBS'
@HALT
/ASS-SYSDTA SRVnnn.LIBS
/MOD-JOB-SW ON=1
/START-PROG $LMS
/MOD-JOB-SW OFF=1
/ASS-SYSDTA *PRIMARY
```

where tape-device is the device type of the installation medium, e.g. TAPE-C4

*volser* is the VOLSER of the installation medium (see Software AG Product Delivery Report)

#### 2. Copy the Procedure COPY.PROC from Installation Medium to Disk

To copy the procedure COPY.PROC to disk, call the procedure P.COPYTAPE in the library SRV vrs.LIB:

```
/CALL-PROCEDURE (SRVnnn.LIB,P.COPYTAPE), -
/ (VSNT=<volser>, DEVT=<tape-device>)
```

If you use a TAPE-C4 device, you may omit the parameter DEVT.

#### 3. Copy all Product Files from Installation Medium to Disk

To copy all Software AG product files from installation medium to disk, enter the procedure COPY.PROC:

/ENTER-PROCEDURE COPY.PROC, DEVT=<tape-device>

If you use a TAPE-C4 device, you may omit the parameter DEVT. The result of this procedure is written to the file L.REPORT.SRV.

When the files have been copied to disk, continue with the steps described under *Installing the EntireX Broker under BS2000* and *Installing the BS2000 Batch RPC Server*.

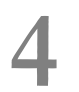

## Installing the EntireX Broker under BS2000

| Introduction                             | 12 |
|------------------------------------------|----|
| Overview of Broker Installation Steps    | 12 |
| Verifying the Installation of the Broker | 20 |

This section explains how to install and start the EntireX Broker on BS2000. It covers the following topics:

## Introduction

When installing EntireX Broker, all modifications are done to the J and S elements - job control (Jelements) and parameter files (S-elements) - located in EXX811.JOBS. All job control and parameter elements contain a preconfiguration which enables you to install EntireX Broker with much less effort. Using this preconfiguration requires that all libraries be located under the same BS2000 user ID.

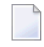

**Note:** Installation prerequisites are described centrally. See *BS2000 Prerequisites*. Make sure these are met before you start installation. It is important to upgrade your libraries first.

## **Overview of Broker Installation Steps**

This section describes the following installation steps

- Install the License Certificate
- Customize the EntireX Broker Attribute File
- Customize the ADALNK Parameters File
- Customize the EntireX Broker Startup JCL and Start EntireX Broker
- Start EntireX Broker
- Stop EntireX Broker
- Creating a Broker Persistent Store (optional)
- Set up the EntireX Broker Security Server for BS2000 (optional)
- Load the SYSETB INPL and ERRN Files (optional)

#### Install the License Certificate

There are two types of license file:

- One is delivered on installation medium (EXX811.LICS)
- The other, in ASCII format, you may have received by e-mail (EXX811.XML) or on a CD. To make this file available for EntireX, transfer it in binary format to BS2000, using FTP. Make sure that the target file on BS2000 is allocated with FILE-STRUCTURE = SAM and BUF-LEN = STD(2).

When uploading the license file to BS2000, you can use the following FTP commands to create the required file structure:

```
LITERAL FILE EXX811.LICS, RECSIZE=0, RECFORM=V, BLKSIZE=(STD,2), OPEN=UPDATE, ↔
FCBTYPE=SAM
BIN
PUT EXX811.XML EXX811.LICS
```

#### Customize the EntireX Broker Attribute File

ETB-ATTR is a sample broker attribute file. Customize the attribute settings to suit your needs.

To run a minimal configuration of EntireX Broker that is suitable to execute the verification programs BCOC and BCOS, set up the following parameters:

| Parameter                      | Description                                                                                                    |
|--------------------------------|----------------------------------------------------------------------------------------------------|
| BROKER-ID= ETB <nnnnn></nnnnn> | Identifies the Broker to which the attribute file applies. The Broker ID must be unique per machine                                                                                     |
| NODE= <node-id></node-id>      | A DBID under which EntireX Broker is visible in the system                                                                                                    |
| IDTNAME= ADA <xxxx></xxxx>     | Specifies the ID table name under which EntireX Broker will be accessible                                                                                                    |
| PORT= <port></port>            | A free port number EntireX Broker listens on for TCP/IP communication.<br>Depending on the system settings, free port numbers under BS2000 start with<br>port numbers greater than 4096 |

For a full description of all parameters, see Broker Attributes.

#### **Customize the ADALNK Parameters File**

The verification programs BCOS and BCOC, the command and information services utilities ETBCMD and ETBINFO as well as the Adabas persistent store require the ADALNK parameter IDTNAME to be set. See also *Verifying the Installation of the Broker* and step *Creating a Broker Persistent Store (optional)* below.

| Parameter                         | Description                                                           |
|-----------------------------------|-----------------------------------------------------------------------|
| ADALNK IDTNAME= ADA <xxxx></xxxx> | Specifies the ID table name under which EntireX Broker is accessible. |

#### Customize the EntireX Broker Startup JCL and Start EntireX Broker

The job control delivered with EntireX Broker uses BS2000 S-procedures. We strongly recommend you do not modify START-BROKER. This procedure is recursively called to establish the broker environment. Modifications should only be done to the PARAMETER-DECLARATION section as described below. If all EntireX Broker components are installed under the same BS2000 user ID, and all previous installation steps have been done using the default settings, no modifications to START-BROKER are necessary.

| Startup Parameter   | Description                                                                                                    | Default        |
|---------------------|----------------------------------------------------------------------------------------------------|----------------|
| LICENSE-FILE        | License certificate file.                                                                                                    | EXX811.LICS    |
| EXX-LIB             | EntireX Broker library.                                                                                                    | EXX811.LIB     |
| EXX-JOBS            | EntireX Broker jobs library.                                                                                                    | EXX811.JOBS    |
| WAL-MOD             | WAL module library.                                                                                                    | WAL826.MOD     |
| MLC-MOD             | Licensing module library.                                                                                                    | MLCvrs.MOD     |
| BROKER-ATTRIBUTES   | EntireX Broker attribute file.                                                                                                    | ETB-ATTR       |
| BROKER-VARIABLES    | EntireX Broker attributes variables file.                                                                                         | ETB-VARS       |
| ADABAS-PARAMETERS   | Adabas ADALNK parameter file.                                                                                                    | ETB-ADAPARM    |
| FILE-PREFIX         | File name prefix used for all files written to disk.                                                                              | ETB            |
| CONFIG-REPORT-FILE  | EntireX Broker configuration report file name.<br>file-prefix.tsn.CONFIG.REPORT                                                   | CONFIG.REPORT  |
| PSTORE-REPORT-FILE  | EntireX Broker Adabas persistent store report file<br>name.file-prefix.tsn.PSTORE.REPORT                                          | PSTORE.REPORT  |
| STORAGE-REPORT-FILE | EntireX Broker storage report file name.<br>file-prefix.tsn.STORAGE.REPORT                                                        | STORAGE.REPORT |
| LICENSE-REPORT-FILE | EntireX Broker license report file name.<br>file-prefix.tsn.LICENSE.REPORT                                                        | LICENSE.REPORT |
| ACCOUNTING-FILE     | EntireX Broker accounting file name.<br>file-prefix.tsn.ACCOUNTING                                                                | ACCOUNTING     |
| CLOGR1-FILE         | EntireX Broker TRACE-LEVEL=1 command log file 1. <i>file-prefix.tsn</i> .CLOGR1                                                   | CLOGR1         |
| CLOGR2-FILE         | EntireX Broker TRACE-LEVEL=1 command log file 2. <i>file-prefix.tsn</i> .CLOGR2                                                   | CLOGR2         |
| TASK-TYPE           | Is filled during runtime with the EntireX Broker task type.<br>Do <i>not</i> modify it !                                          | MAIN           |
| MAIN-TASK-TSN       | Is filled during runtime with the main task TSN. The value is used by subsequently entered Broker tasks. Do <i>not</i> modify it! | *ETB           |

If EntireX Broker requires SERVICE-UPDATES to be set to YES, the attributes file ETB-ATTR cannot be held in LMS. It needs to be located on disk instead. This requires a change the START-BROKER procedure. See SERVICE-UPDATES.

Copy the attribute file to disk.

#### Start EntireX Broker

#### > To start the broker

■ Enter the following SDF command:

/ENTER-PROCEDURE \*LIB(LIB=EXX811.JOBS,ELE=START-BROKER), /JOB-NAME=ETB,LOGGING=\*NO,RESOURCES=\*PAR(CPU-LIMIT=\*NO)

We recommend using a three-character job name. The job name is taken as prefix for all subsequently started tasks. Because the job name is limited to eight characters, a longer job name will overwrite the suffix added by EntireX Broker. For example: EntireX Broker running with three worker tasks and NET-TCP communication, JOB-NAME=ETB, CPU-LIMIT=\*N0:

| NAME     | TSN  | T١ | í P E | PI | RI  | CPU-USED | CPU-MAX | ACCOUNT# |  |
|----------|------|----|-------|----|-----|----------|---------|----------|--|
| ЕТВ      | 5397 | 2  | BATCH | 9  | 255 | 2.2379   | NTL     | 1        |  |
| ETBCOM   | 5398 | 2  | BATCH | 9  | 255 | 1.3577   | NTL     | 1        |  |
| ETBWRKOO | 5399 | 2  | BATCH | 9  | 255 | 0.8970   | NTL     | 1        |  |
| ETBWRK01 | 5400 | 2  | BATCH | 9  | 255 | 0.7571   | NTL     | 1        |  |
| ETBWRK02 | 5401 | 2  | BATCH | 9  | 255 | 0.7445   | NTL     | 1        |  |
| ETBTCP00 | 5402 | 2  | BATCH | 9  | 255 | 0.6124   | NTL     | 1        |  |
| ETBTCPPX | 5403 | 2  | BATCH | 9  | 255 | 0.5417   | NTL     | 1        |  |
| ETBNETOO | 5404 | 2  | BATCH | 9  | 255 | 0.6555   | NTL     | 1        |  |
| ETBTOM   | 5407 | 2  | BATCH | 9  | 255 | 6.4044   | NTL     | 1        |  |

The properties assigned to the main task (ETB), e.g. JOB-CLASS, CPU-LIMIT, will be inherited by all subsequently started tasks. For CPU-LIMIT, if specified, only \*NO (no time limit) and \*STD are inherited.

You can now configure and run the verification jobs BCOS and BCOC. See *Verifying the Installation of the Broker*.

#### Stop EntireX Broker

- > To stop the broker from a privileged user ID
- Enter the following command:

/INFORM-PROGRAM MSG='ETBSTOP',JOB-IDENTIFICATION=\*TSN(TSN=tsn)

where *tsn* is the task number associated with the broker main task (in the example above the TSN of job name ETB)

All other tasks that were created as a result of starting the broker will be stopped automatically.

#### > To stop the broker from an operator console

• Enter the following command:

/INTR tsn,ETBSTOP

where *tsn* is the task number associated with the broker main task (in the example above the TSN of job name ETB)

All other tasks that were created as a result of starting the broker will be stopped automatically.

#### > To stop the broker from a non-privileged user ID

■ Use the S-procedure STOP-BROKER in EXX811.JOBS

| Startup Parameter | Description                                                                                                    | Default |
|-------------------|----------------------------------------------------------------------------------------------------|---------|
| BROKER-ID         | Depending on the communication method, the BrokerId<br>can be specified in two different formats:                                                          | none    |
|                   | TCP Transport Method                                                                                                    |         |
|                   | 1p:port:ICP                                                                                                    |         |
|                   | <pre>where ip is the address or DNS host name,<br/>port is the port number that EntireX Broker<br/>is listening on, and<br/>TCP is the protocol name</pre> |         |

| Startup Parameter | Description                                                                                | Default     |  |
|-------------------|--------------------------------------------------------------------------------------------|-------------|--|
|                   | NET Transport Method                                                                       |             |  |
|                   | ETB <i>nnn</i> :SVC <i>mmm</i> :NET                                                        |             |  |
|                   | where <i>nnn</i> is the ID under which EntireX Broker is connected to the Adabas ID table, |             |  |
|                   | mmm is the SVC number under which the Adabas ID table can be accessed, and                 |             |  |
|                   | NET is the protocol name                                                                   |             |  |
| ADABAS-PARAMETERS | Adabas parameters used for NET communication method.                                       | ETB-ADAPARM |  |
| USERID            | If EntireX Broker is running with EntireX Security, a user ID needs to be supplied.        | none        |  |
| PASSWORD          | If EntireX Broker is running with EntireX Security, a password needs to be supplied.       | none        |  |
| EXX-LIB           | EntireX Broker module library.                                                             | EXX811.LIB  |  |
| EXX-JOBS          | EntireX Broker jobs library.                                                               | EXX811.JOBS |  |
| WAL-MOD           | WAL module library.                                                                        | WAL826.MOD  |  |

Set the broker ID in the PARAMETER-DECLARATION section and enter following command:

/CALL-PROCEDURE (EXX811.JOBS, STOP-BROKER)

#### Creating a Broker Persistent Store (optional)

This step may be skipped if no persistent store is required. See *Managing the Broker Persistent Store* for more information. The persistent store resides in an Adabas database, which means that Adabas must be installed. See *BS2000 Prerequisites*.

Customize job CREATE-PSTORE-ADABAS. Add the appropriate values in the PARAMETER-DECLARATION section and run the job.

/CALL-PROCEDURE (LIB=EXX811.JOBS,ELE=CREATE-PSTORE-ADABAS)

This Adabas ADALOD job loads the Adabas persistent store file FDT from EXX811.SYSF into the database where the Adabas persistent store is to reside.

Set the relevant attributes in the broker attribute file ETB-ATTR. See *Adabas-specific Attributes* and *Managing the Broker Persistent Store*.

**Note:** The Adabas persistent store requires the ADALNK parameter IDTNAME in ETB-ADAPARM to be set properly. This must be the same ID table as used by the broker. See *Customize the EntireX Broker Attribute File* and *Customize the ADALNK Parameters File*.

#### Set up the EntireX Broker Security Server for BS2000 (optional)

#### > To activate authentication

- Set the following two parameters in the broker attribute file to switch on security:
  - In the DEFAULTS=BROKER section

SECURITY=YES

In the DEFAULTS=SECURITY section

ACCESS-SECURITY-SERVER=YES

The Broker Security Server requires administrator rights and must be run under a privileged user ID.

**Note:** If the parameter ACCESS-SECURITY-SERVER is set to "NO", the broker itself must be run under a privileged user ID to allow authentication. In this case, the Broker Security Server is not needed.

#### > To start the Broker Security Server

- 1 Set up the correct broker library within START-SECURITY-SERVER, because the server task does not usually run under same user ID where the module library resides.
- 2 Issue the following command from a privileged user ID (TSOS) to run the server:

/ENTER-PROCEDURE \*LIB(LIB=\$kkk.EXX*nnn*.JOBS, / ELE=START-SECURITY-SERVER), / JOB-NAME=SECUSERV,LOG=\*NO

where *kkk* is the user ID under which the broker library resides.

#### > To stop the Broker Security Server from a privileged user ID

Enter:

/INFORM-PROGRAM MSG='EOJ',JOB-IDENTIFICATION=\*TSN(TSN=tsn)

where *<tsn>* is the BS2000 task number associated with the server.

#### > To stop the Broker Security Server from an operator console

Enter:

/INTR *tsn*,EOJ

where tsn is the BS2000 task number associated with the server.

#### > To stop the Broker Security Server from a non-privileged user ID

• Enter the following SDF command:

/CALL-PROCEDURE (EXX811.JOBS, STOP-SECURITY-SERVER)

**Note:** This works from all user IDs in the system.

#### Load the SYSETB INPL and ERRN Files (optional)

#### (SMA Job I061, Step 7600 and 7602)

Perform this step only if you want to install the sample Natural programs.

Use the Natural system command INPL and ERRLODUS (see Natural User's Guide) to load the EntireX Broker system objects (EXB811.INPL and EXB811.ERRN).

This loads the following library:

| Library | File | Contents                 |
|---------|------|--------------------------|
| SYSETB  | FNAT | Sample Natural programs. |

Set the Natural profile parameter ESIZE=40.

Invoke Natural, logon to library SYSETB and edit the member PARM on library SYSETB to set parameters as required at your site, especially the BROKER-ID.

Parameter members can also be made user-dependent. Copy the PARM member and save it in a member with a user ID as name (Natural variable \*USER). If a user logs on with this user ID, these parameters take effect instead of the PARM member.

## Verifying the Installation of the Broker

Once you have installed the EntireX Broker you can verify that the installation was successful by modifying and using the following client/server pair with the Broker:

- BCOS
- BCOC

These procedures are located in library EXX811.JOBS. They, in turn, execute the BCOC (client) and BCOS (server) test programs, depending on a parameter value. These programs support communication with the Broker using either TCP/IP communication method, or the conventional XCOM (Adabas router) communication method. The communication protocol to be used depends on the format of the Broker ID used.

Both BCOS and BCOC are also delivered as example sources. BCOS and BCOC act as a pair, where BCOS provides a service that BCOC calls.

Customize the verification jobs before you run them. BCOS and BCOC require a BROKER-ID to be set up in the job control's PARAMETER-DECLARATION section. Since they may access an Adabas ID table (communication method XCOM), an IDTNAME must be provided. This IDTNAME is read from the ETB-ADAPARM element (see *Customize the ADALNK Parameters File*).

Start BCOS using following command.

#### /CALL-PROCEDURE (LIB=EXX811.JOBS,ELE=BCOS)

Wait until BCOS has registered the service.

Then start BCOC in a different session. Since BCOS sets a WAIT value of 60 seconds, it will terminate with a "WAIT timeout" if BCOC is not started within this time frame. See WAIT under *Broker ACI Fields*.

#### /CALL-PROCEDURE (LIB=EXX811.JOBS,ELE=BCOC)

Both should now run through 10 iterations of exchanging messages.

If the initialization messages appear but the verification program fails, check for either a TCP port conflict or a problem with the ID table name or version.

The client and server programs that are executed by these procedures need the following to be defined in the Broker attribute file (if the delivered attribute file is used, no changes are needed).

```
CLASS = BCLASS, SERVER = BSERVER, SERVICE = BSERVICE
```

See Broker Attributes for more information.

For further information on the usage of BCOC / BCOS please also see the comments in the delivered job control. For example, by setting the command string to: /COMMAND = '-h' detailed information on the usage will be printed.

## 

## Installing the BS2000 Batch RPC Server

| Step 1: Define a Server-side Mapping Container                              | 24 |
|-----------------------------------------------------------------------------|----|
| Step 2: Customize the BS2000 Batch RPC Server Configuration File RPC-CONFIG | 25 |
| Step 3: Customize ADALNK Parameter File RPC-ADAPARM                         | 27 |
| Step 4: Customize the BS2000 Batch RPC Server Startup JCL                   | 27 |
| Starting the RPC Server                                                     | 28 |
| Stopping the RPC Server                                                     | 29 |
| Verifying the Installation of the BS2000 Batch RPC Server                   | 31 |

The EntireX BS2000 Batch RPC Server allows standard RPC clients to communicate with RPC servers on the operating system BS2000. It supports the programming languages COBOL and C. This chapter covers the following topics:

For Natural RPC servers, see Setting Up a Natural RPC Environment in your Natural documentation.

## Step 1: Define a Server-side Mapping Container

If you are using or plan to use server-side mapping files, you need to set up a server-side mapping container. A server-side mapping file is an EntireX Workbench file with extension .svm. See *Server Mapping Files for COBOL*. If this step is omitted, the RPC server will start without the server-side mapping container. This means that server programs cannot make use of special COBOL syntax and features. See *When is a Server Mapping File Required?* in the EntireX Workbench documentation.

The server-side mapping container stores the content of server-side mapping files, which are used at runtime to marshal and unmarshal the RPC data stream. This enables the RPC server to support special COBOL syntax. The server-side mapping container is technically an ISAM file that needs to be defined and initialized. Each RPC server requires its own server-side mapping container.

| Procedure Parameter | Description                                                                                                    | Default            |
|---------------------|----------------------------------------------------------------------------------------------------|--------------------|
| EXP-LIB             | BS2000 Batch RPC Server load library.                                                                                         | EXP811.LIB         |
| SVM-FILE            | Name of server-side mapping container (ISAM file) to store<br>the contents of EntireX Workbench server-side mapping<br>files. | SVMFILE            |
| SYSOUT-FILE         | SYSOUT file name.                                                                                                    | RPC.SYSOUT.CREASVM |

Customize S-procedure CREATE-SVM-FILE in EXP811.JOBS.

The name of the server-side mapping container (ISAM file) must correspond to the SVM-FILE parameter specified in the BS2000 Batch RPC Server startup job control. See *Step 4: Customize the BS2000 Batch RPC Server Startup JCL*.

See also *Server-side Mapping Files* in the BS2000 Administration documentation.

## Step 2: Customize the BS2000 Batch RPC Server Configuration File RPC-CONFIG

RPC-CONFIG in EXP811.JOBS contains the RPC server parameters. If the default settings are used, only the BROKERID parameter needs to be set up according to your environment. The BS2000 Batch RPC Server will then run in a default configuration.

Depending on the communication method, the Broker ID has two formats:

#### TCP Transport Method

ip:port:TCP

where *ip* is the address or DNS host name,

port is the port number that EntireX Broker is listening on, and

TCP is the protocol name

#### NET Transport Method

ETBnnn:SVCmmm:NET

where *nnn* is the ID under which EntireX Broker is connected to the Adabas ID table, *mmm* is the SVC number under which the Adabas ID table can be accessed, and NET is the protocol name

If the provided parameter file is used, the RPC server will run as a COBOL server. Besides the RPC service (RPC/SRV1/CALLNAT), it will register the DEPLOYMENT and the EXTRACTOR service. This corresponds to the delivered settings in the broker attribute file on BS2000 and other platforms. The server is configured to run with a fixed number of 3 worker task replicates. Security is turned off.

See also *Configuring the RPC Server*.

The default configuration file RPC-CONFIG:

```
*
                                                     *
*
                                                     *
         EntireX RPC Server v8.1 Configuration File
                                                     *
 * * * * * * * * EntireX Broker Parameters * * * * * * * * * * * * * *
BROKERID=<ipaddr>:<port>:TCP
                               Broker Id if TCPIP is used
* BROKERID=ETB<nnnnn>::NET
                                Broker Id if NET is used
SERVERNAME=SRV1
SERVICE=CALLNAT
CLASS=RPC
TIMEOUT=300
                                 Seconds
LOGON=YES
                                 EntireX Broker Logon
* CODEPAGE=EDF041
* KERNELSECURITY=YES
                                 EntireX Broker Security
* USERID=<userid>
 PASSWORD=<password>
 * * * * * * * * EntireX RPC Server Parameter * * * * * * * * * * *
RESTARTCYCLES=3
                                 default is 15
                                 NONE, STANDARD or ADVANCED
* TRACELEVEL=NONE
 EntireX RPC Cobol Server Configuration
SVM=PREFERRED
DEPLOYMENT=YES
EXTRACTOR=YES
MARSHALLING=(LANGUAGE=COBOL)
* EntireX RPC C Server Configuration
 * EXTRACTOR=YES
 MARSHALLING=(LANGUAGE=C)
 Start up a fixed number of workers
WORKERMODEL=(FIX,3)
* Balance the load of available workers
* WORKERMODEL=(SCALE,2,5)
```

## Step 3: Customize ADALNK Parameter File RPC-ADAPARM

The BS2000 Batch RPC Server requires ADALNK parameters when a local communication with an EntireX Broker on same machine is desired (XCOM communication). Set up the IDTNAME in RPC-ADAPARM in EXP811.JOBS under which the broker has registered at the Adabas ID table.

| Parameter                        | Description                                                           |
|----------------------------------|-----------------------------------------------------------------------|
| ADALNK IDTNAME=ADA <xxxx></xxxx> | Specifies the ID table name under which EntireX Broker is accessible. |

## Step 4: Customize the BS2000 Batch RPC Server Startup JCL

The job control delivered with BS2000 Batch RPC Server makes use of BS2000 S-procedures. We strongly recommend you do not modify START-RPC-SERVER. This procedure is recursively called to establish the RPC server environment. Modifications should only be done to the PARAMETER-DECLARATION section as described below. If all RPC server components are installed under the same BS2000 user ID and all previous installation steps have been done using the default settings, no modifications to START-RPC-SERVER are necessary to run a COBOL server and execute the delivered examples.

| Procedure Parameter | Description                                                                                                    | Default     |
|---------------------|----------------------------------------------------------------------------------------------------|-------------|
| EXP-JOBS            | Batch RPC Server jobs library.                                                                                                    | EXP811.JOBS |
| EXP-LIB             | Batch RPC Server load library.                                                                                                    | EXP811.LIB  |
| EXX-LIB             | EntireX Broker load library.                                                                                                    | EXX811.LIB  |
| WAL-MOD             | WAL library.                                                                                                    | WAL826.MOD  |
| PROGRAM-LIB         | Server module library. Additional server module libraries<br>can be included in the BLSLIB chain. (See the SET UP<br>FILE LINKS section in the START-RPC-SERVER job<br>control.) There are two sample server libraries delivered:<br>EXP811.COBS COBOL sample server module library.<br>See <i>Client and Server Examples for BS2000</i><br>in the COBOL Wrapper documentation.<br>EXP811.CSRV C sample server module library. See<br><i>Server Examples for BS2000</i> in the C<br>Wrapper documentation. | EXP811.COBS |
| ADABAS-PARAMETERS   | Adabas parameters used for XCOM communication method.                                                                                                    | RPC-ADAPARM |
| RPC-CONFIG-FILE     | RPC configuration parameter file.                                                                                                    | RPC-CONFIG  |

| Procedure Parameter | Description                                                                                                    |                                       | Default          |
|---------------------|----------------------------------------------------------------------------------------------------|---------------------------------------|------------------|
| SVM-FILE            | Server-side mapping container (ISAM file) to store server-side mapping files.                                                                                   |                                       | SVMFILE          |
| PROC-NAME           | The name of the S <sup>-</sup>                                                                                                    | TART - RPC - SERVER <b>procedure.</b> | START-RPC-SERVER |
| WORKER-JOB-NAME     | Job name of the wo                                                                                                    | orker tasks.                          | RPCWORK          |
| LOG-FILE-PREFIX     | File name prefix used for the SYSOUT files of the main<br>and worker tasks. The following SYSOUT files are<br>generated:                                        |                                       | RPC.             |
|                     | for the main task:                                                                                                    | log-file-prefix.tsn.RPCMAIN           |                  |
|                     | for each worker<br>task:                                                                                                    | log-file-prefix.tsn.RPCWORK           |                  |
| WORKER-JOB-CLASS    | Job class of the wo                                                                                                    | rker tasks                            | *STD             |
| WORKER-CPU-LIMIT    | CPU limit of the worker tasks. If this parameter is set to<br>*NO, the user ID requires the permission to run jobs with<br>TIME='NTL' in the job class assigned |                                       | *STD             |
| CRTE-LIB            | BS2000 Common Runtime Environment (CRTE) library                                                                                                    |                                       | \$.SYSLNK.CRTE   |
| STUB-TRACE-LEVEL    | Trace level of the EntireX Broker stub. For diagnostic purposes it can be set to 1, 2 or 3                                                                      |                                       | 0                |
| LOGGING             | The logging parameter is passed to the worker task job control and the SYSJ elements executed                                                                   |                                       | *NO              |
| WORKER-PARMS        | Is filled during runtime with the worker task parameters.<br>Note: Do <i>not</i> modify it !                                                                    |                                       | *RPC             |
| MAIN-TASK-TSN       | Is filled during runtime with the main task TSN. Note:<br>Do <i>not</i> modify it!                                                                              |                                       | *RPC             |

## Starting the RPC Server

#### > To start the BS2000 Batch RPC Server

■ Use the following SDF command:

```
/ENTER-PROCEDURE *LIB(LIB=EXP811.JOBS,ELE=START-RPC-SERVER), -
/JOB-NAME=RPCMAIN,LOG=*NO
```

## Stopping the RPC Server

#### $\gg$ To stop the BS2000 Batch RPC Server from a privileged user ID

• Enter the command:

/INFORM-PROGRAM MSG='STOP',JOB-IDENTIFICATION=\*TSN(TSN=tsn)

where *tsn* is the task number associated with the BS2000 Batch RPC Server main task (in the example above the TSN of RPCMAIN)

All other tasks that were created as a result of starting the batch RPC server will be stopped automatically.

#### $\gg$ To stop the BS2000 Batch RPC Server from an operator console

• Enter the command:

/INTR *tsn*,STOP

where *tsn* is the task number associated with the BS2000 Batch RPC Server main task (in the example above the TSN of RPCMAIN)

All other tasks that were created as a result of starting the batch RPC server will be stopped automatically.

#### $\gg$ To stop the BS2000 Batch RPC Server from a non-privileged user ID

■ Use S-procedure STOP-RPC-SERVER in EXP811.JOBS.

| Startup Parameter | Description                                                                                     | Default |
|-------------------|-------------------------------------------------------------------------------------------------|---------|
| BROKER-ID         | Depending on the communication method, the broker ID can be specified in two different formats: | none    |
|                   | TCP Transport Method                                                                            |         |

| Startup Parameter | Description                                                                                                    | Default     |
|-------------------|----------------------------------------------------------------------------------------------------|-------------|
|                   | <pre>ip:port:TCP where ip is the address or DNS host name,     port is the port number that EntireX Broker is listening     on, and     TCP is the protocol name • NET Transport Method</pre> |             |
|                   | ETB <i>nnn</i> : SVC <i>mmm</i> : NET<br>where <i>nnn</i> is the ID under which EntireX Broker is connected to                                                                                |             |
|                   | the Adabas ID table,<br>mmm is the SVC number under which the Adabas ID table<br>can be accessed, and<br>NE⊤ is the protocol name                                                             |             |
| CLASS             | The class name under which the RPC server is registered at the EntireX Broker.                                                                                                    | RPC         |
| SERVER            | The server name under which the RPC server is registered at the EntireX Broker.                                                                                                    | SRV1        |
| SERVICE           | The service name under which the RPC server is registered at the EntireX Broker.                                                                                                    | CALLNAT     |
| USERID            | If EntireX Broker is running with EntireX Security, a user ID needs to be supplied                                                                                                    | none        |
| PASSWORD          | If EntireX Broker is running with EntireX Security, a password needs to be supplied                                                                                                    | none        |
| EXX-JOBS          | EntireX Broker jobs library                                                                                                    | EXX811.JOBS |
| EXX-LIB           | EntireX Broker module library                                                                                                    | EXX811.LIB  |
| WAL-MOD           | WAL module library                                                                                                    | WAL826.MOD  |

Set the broker ID in the PARAMETER-DECLARATION section and enter following command:

/CALL-PROCEDURE (EXP811.JOBS, STOP-RPC-SERVER)

## Verifying the Installation of the BS2000 Batch RPC Server

The BS2000 Batch RPC Server is delivered with libraries that contain COBOL client sample programs, and COBOL and C server sample programs. The sample client and server programs can be used for installation verification. They also correspond to the RPC examples delivered with the EntireX Developer's Kit on other platforms, for example UNIX and Windows.

See *Client and Server Examples for BS2000* in the COBOL Wrapper documentation and *Server Examples for BS2000* in the C Wrapper documentation.

# 

## Installing EntireX Security under BS2000

| nstalling EntireX Security for Broker Kernel             | 34 | ļ |
|----------------------------------------------------------|----|---|
| nstalling EntireX Security for Applications Using Broker | 34 | ļ |

## Installing EntireX Security for Broker Kernel

This section describes the steps for installing EntireX Security for Broker kernel under BS2000. The installation procedure has the following steps:

- Modify the Broker Attribute File
- Start (Restart) Broker Kernel

#### Modify the Broker Attribute File

#### > To modify the Broker attribute file

1 Insert the following parameter in the section DEFAULTS=BROKER of the Broker attribute file:

SECURITY=YES

- 2 Modify the DEFAULTS=SECURITY section of the Broker attribute file according to your requirements. These parameters are used to adjust the security settings. See *Security-specific Attributes*. Authorization checks are currently not available.
  - **Note:** Setting SECURITY=YES will load the provided load module USRSEC from the EXX load library assigned by LINK-NAME ETBLIB. This module will perform privileged operations, such as executing the SRMUINF macro for various users, and requires Broker running under TSOS.

#### Start (Restart) Broker Kernel

The Broker must be restarted to pick up changes to the Broker attribute file and to initialize Broker kernel under BS2000 to perform security checks.

Basic installation of EntireX Security for Broker kernel is now complete.

## Installing EntireX Security for Applications Using Broker

This section describes the steps for installing EntireX Security for Broker stub under BS2000.

Notes:

1. If you are running your application(s) with ACI version 7 or below, the following steps are required to install EntireX Security for the Broker stubs in all environments where applications execute either as clients or servers. These steps are not required if you are running your application(s) with ACI version 8 or above.

2. For usage, see Using Sample Security Exits for Broker Security in the EntireX Broker documentation.

#### Link the Security Components

For applications running on BS2000 using ACI 7 or below, the Broker stub security component NA2PETS must be linked with the stub BROKER. In addition, LLM SECUEXIT must be made available. The following steps are required:

- **Relink all applications that contain stub** BROKER to include module NA2PETS.
- Assign the EXX load library by using an ADD-FILE-LINK statement with LINK-NAME ETBUSER.

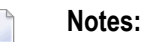

- 1. These steps are needed for backward compatibility if your applications issue any commands using ACI version 7 or below. Applications using ACI version 8 or above do not require these additional components in the stub.
- 2. For ACI version 7 or below, these components must be added to the stub environment utilized by the application.

Installation of EntireX Security for Broker stubs is now complete. Now you can install the security components for the Broker stubs on the remaining operating systems where your application components are located.